## How to fix Zscaler HTTPS connection untrusted issues in Firefox

If you get this message, follow the step on the pages below:

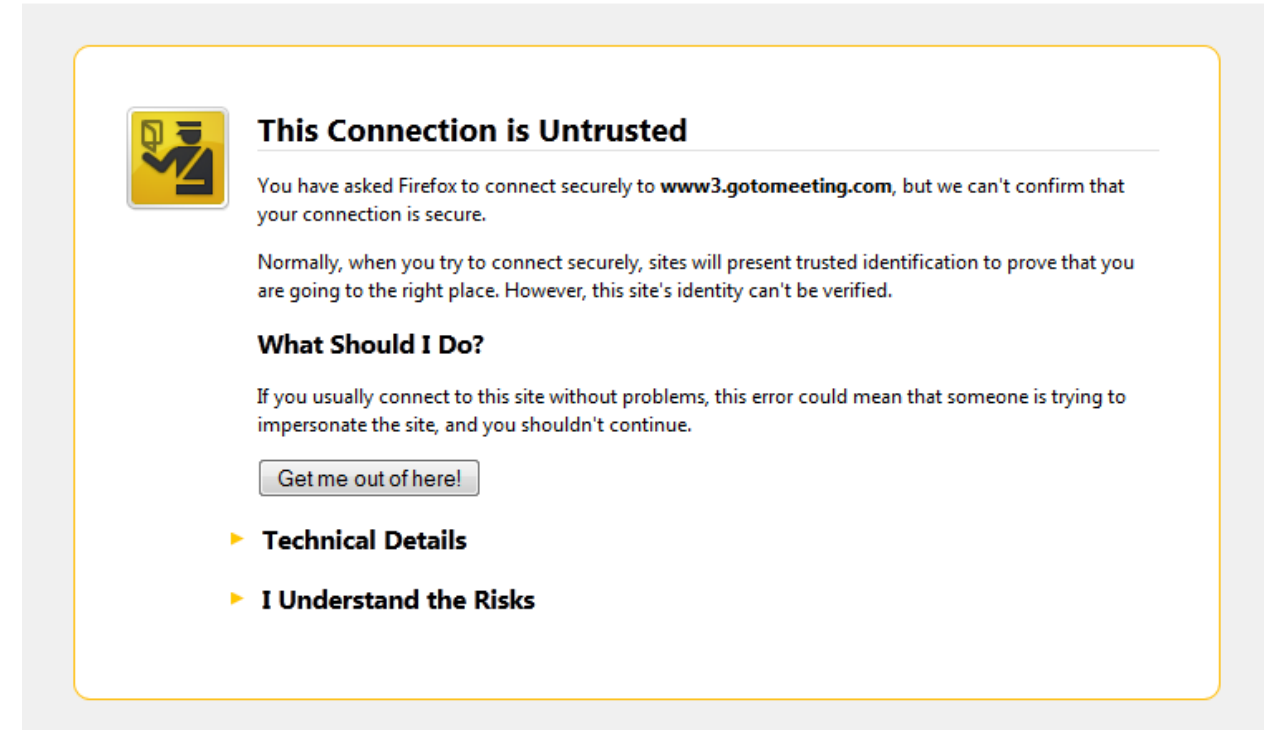

## 1. Delete the old certificate

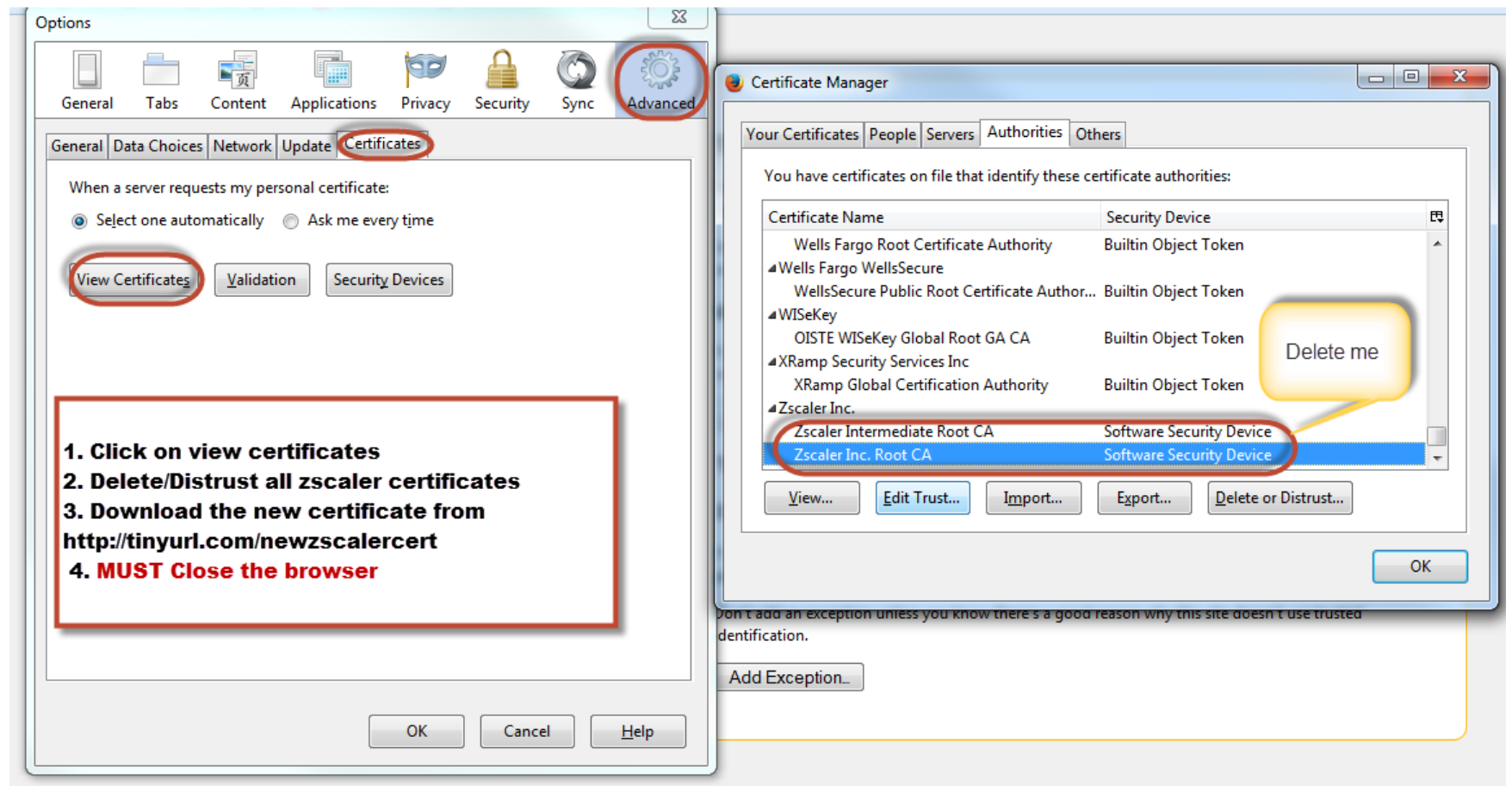

## 2. Import the new certificate

| General       Data Choices       Network       Update       Certificates         When a server requests my personal certificate: <ul> <li>Select one automatically</li> <li>Ask me every time</li> <li>View Certificates</li> <li>Yalidation</li> <li>Security Devices</li> <li>Import the new certificate (as below)</li> <li>Certificate</li> </ul> Your Certificates         People         Servers         Authorities         Others           Your Acertificates         People         Servers         Authorities         Others           You have certificates on file that identify these certificate authorities:         Certificate Name         Security Device           4(c) 2005 TÜRKTRUST Bilgi İletişim ve Bilişim         TÜRKTRUST Elektronik Sertifika Hizmet Sa         Builtin Object Token         A-Trust Ges. f. Sicherheitssysteme im elektr           A-Trust Ges. f. Sicherheitssysteme im elektr         A-Trust Ges. f. Sicherheitssysteme im elektr         Builtin Object Token           aAC Camerfirma S.A.         Chambers of Commerce Root - 2008         Builtin Object Token           aAC Camerfirma S.A         Chambersign Root - 2008         Builtin Object Token           aAC Camerfirma S.A CIF A82743287         Chambers of Commerce Root         Builtin Object Token           aAC Camerfirma S.A CIF A82743287         Chambers of Commerce Root | General Tabs Content Applications                                                                                                    | Privacy Security Sy                                                                                                    | 2<br>Advanced          |
|----------------------------------------------------------------------------------------------------|----------------------------------------------------------------------------------------------------|----------------------------------------------------------------------------------------------------|------------------------|
| When a server requests my personal certificate: <ul> <li>Select one automatically</li> <li>Ask me every time</li> <li>View Certificates</li> <li>Validation</li> <li>Security Devices</li> <li>Import the new certificate (as below)</li> </ul> Certificate Manager         Your Certificates       People         Servers       Authorities         Others         You have certificates on file that identify these certificate authorities:         Certificate Name       Security Device <ul> <li>(c) 2005 TÜRKTRUST Bilgi İletişim ve Bilişim</li> <li>TÜRKTRUST Elektronik Sertifika Hizmet Sa</li> <li>Builtin Object Token</li> </ul> A-Trust Ges. f. Sicherheitssysteme im elektr       A-Trust Ges. f. Sicherheitssysteme im elektr         A-Trust Ges. f. Sicherheitssysteme im elektr       Builtin Object Token         AAC Camerfirma S.A.       Chambers of Commerce Root - 2008       Builtin Object Token         AAC Camerfirma SA CIF A82743287       Chambers of Commerce Root - 2008       Builtin Object Token         AAC Camerfirma SA CIF A82743287       Chambers of Commerce Root       Builtin Object Token         Builtin Object Token       Builtin Object Token       Builtin Object Token                                                                                                    | neral Data Choices Network Update Certific                                                                                                    | cates                                                                                                    |                        |
| <ul> <li>Select one automatically</li> <li>Ask me every time</li> <li>View Certificates</li> <li>Validation</li> <li>Security Devices</li> <li>Import the new certificate (as below)</li> <li>Certificate Manager</li> <li>Your Certificates</li> <li>People</li> <li>Servers</li> <li>Authorities</li> <li>Others</li> </ul> You have certificates on file that identify these certificate authorities:           Certificate Name         Security Device           4(c) 2005 TÜRKTRUST Bilgi İletişim ve Bilişim         TÜRKTRUST Elektronik Sertifika Hizmet Sa           MA-Trust Ges. f. Sicherheitssysteme im elektr         A-Trust Ges. f. Sicherheitssysteme im elektr           A-Trust Ges. f. Sicherheitssysteme im elektr         Builtin Object Token           AAC Camerfirma S.A.         Chambers of Commerce Root - 2008         Builtin Object Token           AAC Camerfirma S.A.         Chambers of Commerce Root - 2008         Builtin Object Token           AAC Camerfirma S.A CIF A82743287         Chambers of Commerce Root         Builtin Object Token           Global Chambersign Root         Builtin Object Token         Builtin Object Token                                                                                                    | When a server requests my personal certificate:                                                                                                    | 1                                                                                                    |                        |
| View Certificates       Validation       Security Devices       Import the new certificate (as below)         Certificate Manager       Certificates       Reople       Servers       Authorities       Others         Your Certificates       People       Servers       Authorities       Others       Others         You have certificates on file that identify these certificate authorities:       Security Device       (c) 2005 TÜRKTRUST Bilgi İletişim ve Bilişim       TÜRKTRUST Elektronik Sertifika Hizmet Sa       Builtin Object Token         A-Trust Ges. f. Sicherheitssysteme im elektr       A-Trust-nQual-03       Builtin Object Token         AAC Camerfirma S.A.       Chambers of Commerce Root - 2008       Builtin Object Token         AAC Camerfirma S.A.       Chambersign Root - 2008       Builtin Object Token         AAC Camerfirma SA CIF A82743287       Chambers of Commerce Root       Builtin Object Token         AAC Camerfirma SA CIF A82743287       Chambers of Commerce Root       Builtin Object Token                                                                                                    | Select one automatically                                                                                                    | ry t <u>i</u> me                                                                                                    |                        |
| Certificate Manager       People       Servers       Authorities       Others         Your Certificates       People       Servers       Authorities       Others         You have certificates on file that identify these certificate authorities:       Certificate Name       Security Device         4 (c) 2005 TÜRKTRUST Bilgi İletişim ve Bilişim       TÜRKTRUST Elektronik Sertifika Hizmet Sa       Builtin Object Token         4-Trust Ges. f. Sicherheitssysteme im elektr       A-Trust-nQual-03       Builtin Object Token         4AC Camerfirma S.A.       Chambers of Commerce Root - 2008       Builtin Object Token         Global Chambersign Root - 2008       Builtin Object Token         4AC Camerfirma SA CIF A82743287       Chambers of Commerce Root         Builtin Object Token       Builtin Object Token                                                                                                    | View Certificates                                                                                                    | Devices Import th<br>certific<br>(as be                                                                                                    | he new<br>cate<br>low) |
| Your Certificates       People       Servers       Authorities       Others         You have certificates on file that identify these certificate authorities:       Certificate Name       Security Device         4 (c) 2005 TÜRKTRUST Bilgi İletişim ve Bilişim       TÜRKTRUST Elektronik Sertifika Hizmet Sa       Builtin Object Token         4 A-Trust Ges. f. Sicherheitssysteme im elektr       A-Trust-nQual-03       Builtin Object Token         4 AC Camerfirma S.A.       Chambers of Commerce Root - 2008       Builtin Object Token         4 AC Camerfirma SA CIF A82743287       Chambers of Commerce Root       Builtin Object Token         4 AC Camerfirma SA CIF A82743287       Chambers of Commerce Root       Builtin Object Token                                                                                                    | tificate Manager                                                                                                    | (43 50                                                                                                    |                        |
| <ul> <li>(c) 2005 TÜRKTRUST Bilgi İletişim ve Bilişim<br/>TÜRKTRUST Elektronik Sertifika Hizmet Sa Builtin Object Token</li> <li>A-Trust Ges. f. Sicherheitssysteme im elektr<br/>A-Trust-nQual-03 Builtin Object Token</li> <li>AC Camerfirma S.A.<br/>Chambers of Commerce Root - 2008 Builtin Object Token<br/>Global Chambersign Root - 2008 Builtin Object Token</li> <li>AC Camerfirma SA CIF A82743287<br/>Chambers of Commerce Root Builtin Object Token</li> <li>Global Chambersign Root Builtin Object Token</li> </ul>                                                                                                    | r Certificates   People   Servers   Authorities   Oth                                                                                                    | ertificate authorities:                                                                                                    |                        |
| TÜRKTRUST Elektronik Sertifika Hizmet Sa       Builtin Object Token         A-Trust Ges. f. Sicherheitssysteme im elektr       Builtin Object Token         A-Trust-nQual-03       Builtin Object Token         AC Camerfirma S.A.       Builtin Object Token         Global Chambersign Root - 2008       Builtin Object Token         AC Camerfirma SA CIF A82743287       Builtin Object Token         Global Chambers of Commerce Root       Builtin Object Token                                                                                                    | r Certificates   People   Servers   Authorities   Oth<br>ou have certificates on file that identify these ce<br>ertificate Name                                                                                                    | erificate authorities:<br>Security Device                                                                                                    |                        |
| A-Trust-nQual-03     Builtin Object Token     AC Camerfirma S.A.     Chambers of Commerce Root - 2008     Builtin Object Token     Global Chambersign Root - 2008     Builtin Object Token     AC Camerfirma SA CIF A82743287     Chambers of Commerce Root     Builtin Object Token     Global Chambersign Root     Builtin Object Token                                                                                                    | r Certificates   People   Servers   Authorities   Otr<br>ou have certificates on file that identify these ce<br>certificate Name<br>(c) 2005 TÜRKTRUST Bilgi İletişim ve Bilişim                                                                                                    | rtificate authorities:<br>Security Device                                                                                                    |                        |
| AC Camerfirma S.A.<br>Chambers of Commerce Root - 2008 Builtin Object Token<br>Global Chambersign Root - 2008 Builtin Object Token<br>AC Camerfirma SA CIF A82743287<br>Chambers of Commerce Root Builtin Object Token<br>Global Chambersign Root Builtin Object Token                                                                                                    | certificates   People   Servers   Authorities   Otr<br>ou have certificates on file that identify these ce<br>certificate Name<br>(c) 2005 TÜRKTRUST Bilgi İletişim ve Bilişim<br>TÜRKTRUST Elektronik Sertifika Hizmet Sa                                                                                                    | ers<br>ertificate authorities:<br>Security Device<br>Builtin Object Token                                                                                                    |                        |
| Chambers of Commerce Root - 2008 Builtin Object Token<br>Global Chambersign Root - 2008 Builtin Object Token<br>AC Camerfirma SA CIF A82743287<br>Chambers of Commerce Root Builtin Object Token<br>Global Chambersign Root Builtin Object Token                                                                                                    | r Certificates   People   Servers   Autorities   Otr<br>ou have certificates on file that identify these ce<br>certificate Name<br>(c) 2005 TÜRKTRUST Bilgi İletişim ve Bilişim<br>TÜRKTRUST Elektronik Sertifika Hizmet Sa<br>A-Trust Ges. f. Sicherheitssysteme im elektr<br>A-Trust -nQual-03                                                                                                    | ers<br>ertificate authorities:<br>Security Device<br>Builtin Object Token<br>Builtin Object Token                                                                                                    |                        |
| Global Chambersign Root - 2008 Builtin Object Token  AC Camerfirma SA CIF A82743287  Chambers of Commerce Root Builtin Object Token  Global Chambersign Root Builtin Object Token                                                                                                    | r Certificates   People   Servers   Authorities   Otr<br>ou have certificates on file that identify these ce<br>certificate Name<br>(c) 2005 TÜRKTRUST Bilgi İletişim ve Bilişim<br>TÜRKTRUST Elektronik Sertifika Hizmet Sa<br>A-Trust Ges. f. Sicherheitssysteme im elektr<br>A-Trust Ges. f. Sicherheitssysteme im elektr<br>A-Trust -nQual-03<br>AC Camerfirma S.A.                                                                                                    | ers<br>ertificate authorities:<br>Security Device<br>Builtin Object Token<br>Builtin Object Token                                                                                                    |                        |
| Chambers of Commerce Root Builtin Object Token<br>Global Chambersign Root Builtin Object Token                                                                                                    | r Certificates   People   Servers   Authorities   Otr<br>ou have certificates on file that identify these ce<br>certificate Name<br>(c) 2005 TÜRKTRUST Bilgi İletişim ve Bilişim<br>TÜRKTRUST Elektronik Sertifika Hizmet Sa<br>A-Trust Ges. f. Sicherheitssysteme im elektr<br>A-Trust -nQual-03<br>AC Camerfirma S.A.<br>Chambers of Commerce Root - 2008                                                                                                    | ers<br>ertificate authorities:<br>Security Device<br>Builtin Object Token<br>Builtin Object Token<br>Builtin Object Token                                                                                                    |                        |
| Global Chambersign Root Builtin Object Token                                                                                                    | Certificates People Servers Authorities Off<br>ou have certificates on file that identify these ce<br>certificate Name<br>(c) 2005 TÜRKTRUST Bilgi İletişim ve Bilişim<br>TÜRKTRUST Elektronik Sertifika Hizmet Sa<br>A-Trust Ges. f. Sicherheitssysteme im elektr<br>A-Trust Ges. f. Sicherheitssysteme im elektr<br>A-Trust -nQual-03<br>AC Camerfirma S.A.<br>Chambers of Commerce Root - 2008<br>Global Chambersign Root - 2008<br>AC Camerfirma SA CIE 082742287                                                                 | ers<br>ertificate authorities:<br>Security Device<br>Builtin Object Token<br>Builtin Object Token<br>Builtin Object Token<br>Builtin Object Token                                                                                                 |                        |
|                                                                                                    | Certificates   People   Servers   Autorities   Otr<br>ou have certificates on file that identify these ce<br>certificate Name<br>(c) 2005 TÜRKTRUST Bilgi İletişim ve Bilişim<br>TÜRKTRUST Elektronik Sertifika Hizmet Sa<br>A-Trust Ges. f. Sicherheitssysteme im elektr<br>A-Trust -nQual-03<br>AC Camerfirma S.A.<br>Chambers of Commerce Root - 2008<br>Global Chambersign Root - 2008<br>AC Camerfirma SA CIF A82743287<br>Chambers of Commerce Root                                                                             | ers<br>ertificate authorities:<br>Security Device<br>Builtin Object Token<br>Builtin Object Token<br>Builtin Object Token<br>Builtin Object Token<br>Builtin Object Token                                                                         |                        |
| View Edit Trust                                                                                                    | r Certificates   People   Servers   Authorities   Otr<br>ou have certificates on file that identify these ce<br>Certificate Name<br>(c) 2005 TÜRKTRUST Bilgi İletişim ve Bilişim<br>TÜRKTRUST Elektronik Sertifika Hizmet Sa<br>A-Trust Ges. f. Sicherheitssysteme im elektr<br>A-Trust -nQual-03<br>AC Camerfirma S.A.<br>Chambers of Commerce Root - 2008<br>Global Chambersign Root - 2008<br>AC Camerfirma SA CIF A82743287<br>Chambers of Commerce Root<br>Global Chambersign Root                                               | ers<br>ertificate authorities:<br>Security Device<br>Builtin Object Token<br>Builtin Object Token<br>Builtin Object Token<br>Builtin Object Token<br>Builtin Object Token<br>Builtin Object Token                                                 |                        |
|                                                                                                    | Certificates   People   Servers   Authorities   Otr<br>ou have certificates on file that identify these ce<br>Certificate Name<br>(c) 2005 TÜRKTRUST Bilgi İletişim ve Bilişim<br>TÜRKTRUST Elektronik Sertifika Hizmet Sa<br>A-Trust Ges. f. Sicherheitssysteme im elektr<br>A-Trust Ges. f. Sicherheitssysteme im elektr<br>A-Trust -nQual-03<br>AC Camerfirma S.A.<br>Chambers of Commerce Root - 2008<br>Global Chambersign Root - 2008<br>AC Camerfirma SA CIF A82743287<br>Chambers of Commerce Root<br>Global Chambersign Root | ers<br>ertificate authorities:<br>Security Device<br>Builtin Object Token<br>Builtin Object Token<br>Builtin Object Token<br>Builtin Object Token<br>Builtin Object Token<br>Builtin Object Token<br>Builtin Object Token<br>Builtin Object Token | Distrust               |

## 3. Open the certificates authorities again -

find the zscaler certificate, edit trust and tick as below.

| Downloading Certificate                                                                                                   |                | ×      |  |  |  |
|----------------------------------------------------------------------------------------------------|----------------|--------|--|--|--|
| You have been asked to trust a new Certificate Authority (CA).                                                            |                |        |  |  |  |
| Do you want to trust "Zscaler Root CA" for the following purposes?                                                        |                |        |  |  |  |
| Trust this CA to identify websites.                                                                                       |                |        |  |  |  |
| Trust this CA to identify email users.                                                                                    | Tick this one! |        |  |  |  |
| Trust this CA to identify software developers.                                                                            |                |        |  |  |  |
| Before trusting this CA for any purpose, you should examine its certificate and its policy and procedures (if available). |                |        |  |  |  |
| View Examine CA certificate                                                                                               |                |        |  |  |  |
|                                                                                                    | ОК             | Cancel |  |  |  |